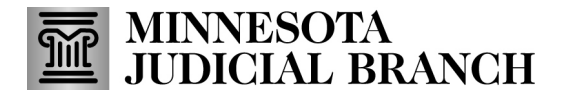

## **QRG** – Submitting a Change of Agency Application

### Submitting a change of agency application

1. After logging in to the Bail Bond Program Database, click **Agency Change Application**.

Refer to QRG – Creating a MyCourtMN User Account on the <u>Bail Bond Program</u> website for login instructions.

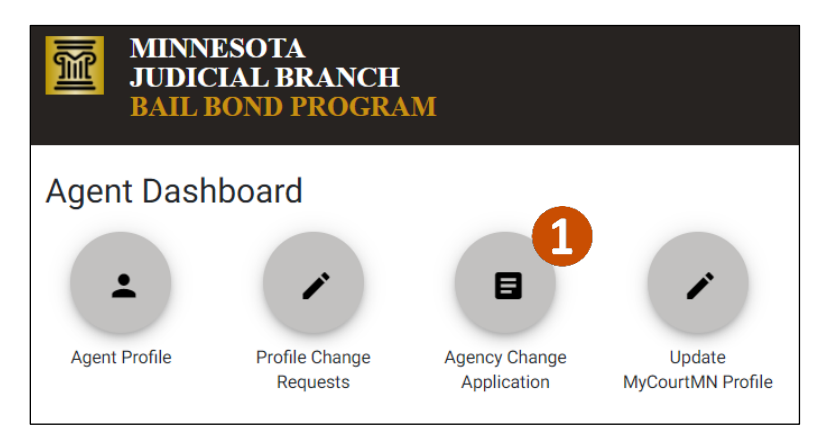

- 2. Click the Agency field and the dropdown will appear. Select an **Agency** from the dropdown.
- 3. The Surety Information populates based on the agency selected. Click the **Surety** to work with.

| Home » Association Change Application                                                 |                                               |  |
|---------------------------------------------------------------------------------------|-----------------------------------------------|--|
| Agency Change Application                                                             |                                               |  |
| Agency & Surety Information                                                           | 3                                             |  |
| Agency If you do not see your agency in the list, please contact the agency directly. | Surety Information * (select at least one)    |  |
|                                                                                       | There are no active sureties for this agency. |  |

#### Add required documents

1. Click Add a Document to upload required documents.

| Documents                                                                                                    |                |
|----------------------------------------------------------------------------------------------------|----------------|
| <ul><li>You must attach the following:</li><li>At least one Qualified Power of Attorney document for each appointing surety.</li></ul> |                |
| Qualified Power of Attorney (QPOA) from each appointing surety *                                                                       | Add a Document |
| There are no Qualified Power of Attorney (QPOA) documents for appointing surety.                                                       |                |

### MINNESOTA JUDICIAL BRANCH

# QRG – Submitting a Change of Agency Application

- 2. Click Choose File and select the document from your local device.
- 3. Click Save.

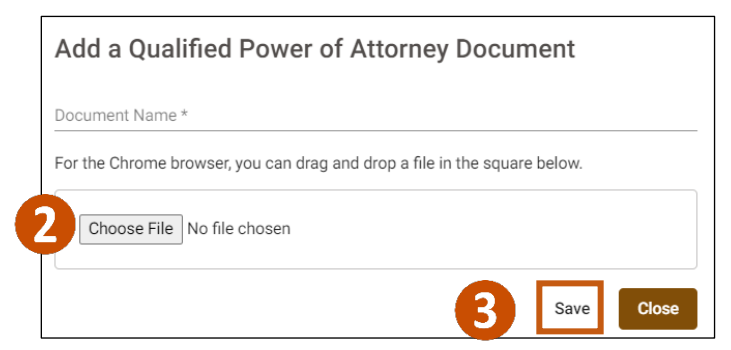

- 4. Add an Agent Comment including a start date for the new association.
- 5. Check I Accept.
- 6. Click Submit.
- 7. Or click **Save** to save the request to the Agent Dashboard until it is submitted.
- 8. Or click **Discard** to delete the request before it is submitted.

| Agent Comment                                                                                                    |
|----------------------------------------------------------------------------------------------------|
| Please provide a start date for the new association.                                                                                                    |
| 0/1000                                                                                                    |
| I certify that all of the information submitted in this application and attachments are true and complete. I acknowledge that I have read a copy of the Bail Bond Program Notices and Bail Bond Procedures posted on the Minnesota Judicial Branch Bail Bond website. I agree to comply with the requirements contained in these Notices and Procedures in the event the State Court Administrator's Office approves this agent application. I understand that failure to comply with the Notices and Procedures may result in the denial of this application or revocation of this applicant's approval. |
| 9. Click <b>Yes</b> .                                                                                                    |
| Submit Agency Change<br>Application                                                                                                    |
| Are you sure you want to submit this agency change application?                                                                                                    |
| No Yes 9                                                                                                    |

## MINNESOTA JUDICIAL BRANCH

# QRG – Submitting a Change of Agency Application

10. The Agent Dashboard will show and application under Review. If the agent submits a Change of Agency in error, click **Discard** to rescind the request.

| gent Dashbo    | oard                                                                                |                                                                                                 |                                                                                                    |                                                                                                    |
|----------------|-------------------------------------------------------------------------------------|-------------------------------------------------------------------------------------------------|----------------------------------------------------------------------------------------------------|----------------------------------------------------------------------------------------------------|
|                |                                                                                     |                                                                                                 |                                                                                                    |                                                                                                    |
| <u> </u>       |                                                                                     |                                                                                                 |                                                                                                    |                                                                                                    |
| Agent Profile  | Profile Change<br>Requests                                                          | Update MyCourtMN<br>Profile                                                                     |                                                                                                    |                                                                                                    |
| plication      |                                                                                     |                                                                                                 |                                                                                                    |                                                                                                    |
| In day Davidan |                                                                                     |                                                                                                 |                                                                                                    | <b>10</b>                                                                                                    |
| Jnder Review   | Туре                                                                                |                                                                                                 | Date Submitted                                                                                                    |                                                                                                    |
| Inder Review   | Change o                                                                            | of Agency                                                                                       | 06/10/2022                                                                                                    | Discard                                                                                                    |
|                |                                                                                     |                                                                                                 |                                                                                                    | View Application                                                                                                    |
|                | Agent Dashbo<br>Agent Profile<br>plication<br>Under Review<br>tatus<br>Inder Review | Agent Dashboard  Agent Profile  Profile Change Requests  plication  Inder Review tatus Change c | Agent Dashboard         Agent Profile         Profile Change<br>Requests         Update MyCourtIMN<br>Profile         plication         Under Review         tatus       Type<br>Change of Agency | Agent Dashboard         Agent Profile         Profile Change         Update MyCourtIMN         Profile         Profile         Update MyCourtIMN         Profile         Plication         Under Review         tatus       Type         Change of Agency       06/10/2022 |